## Añadir cuentas @uva.es migradas a Outlook 2016

Dentro de Outlook 2016, hacemos click en menú Archivo.

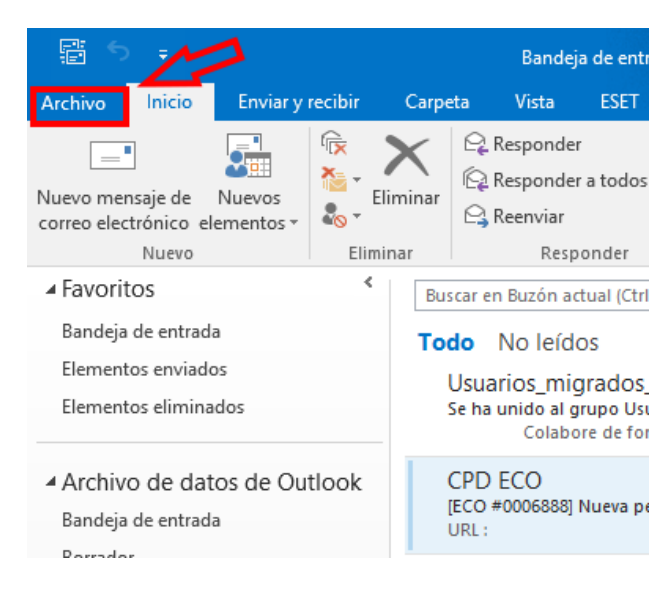

Después pulsamos en Agregar cuenta:

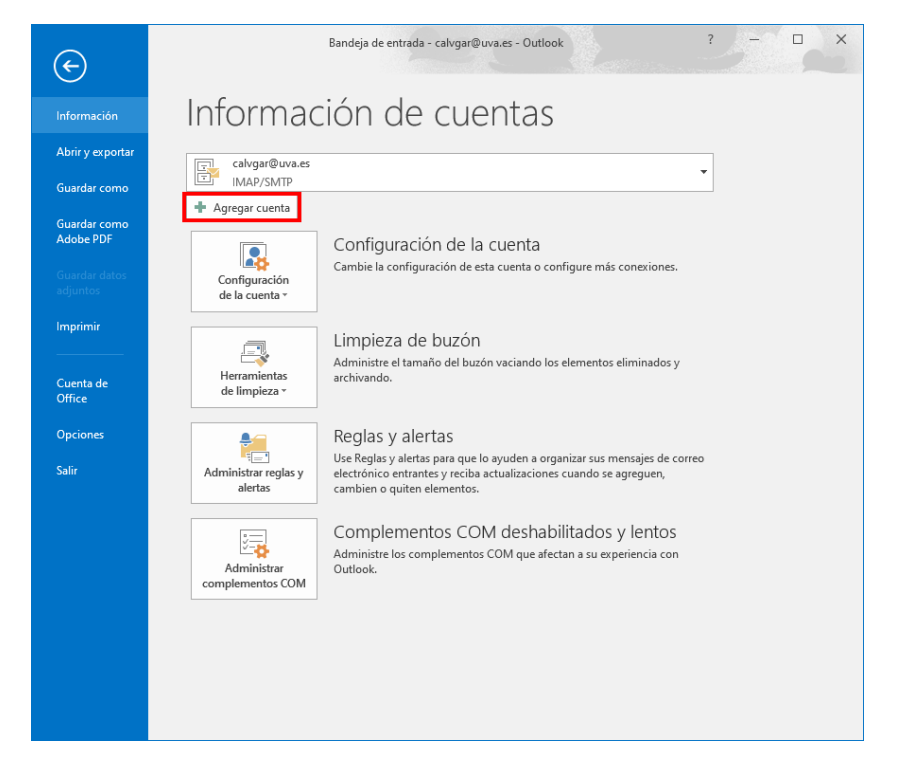

Elegimos Servicio compatible con Outlook.com o Exchange ActiveSync.

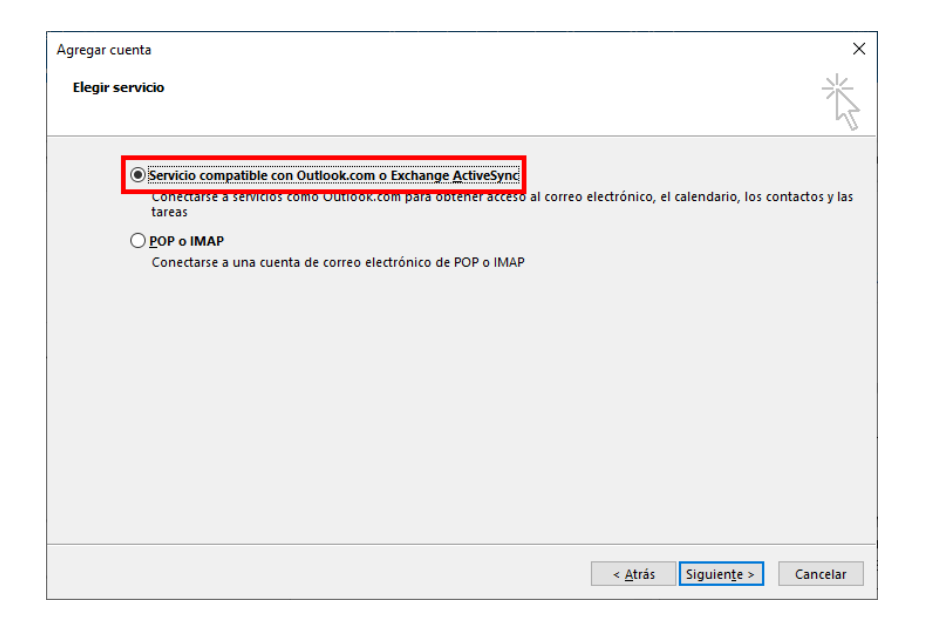

Y, por último, rellenamos <u>SOLO</u> los siguientes datos, Nombre y Dirección de correo electrónico. No escribimos contraseña alguna.

| Agregar cuenta                                                                                                    | ×        |
|----------------------------------------------------------------------------------------------------|----------|
| Configuración automática de la cuenta<br>Outlook puede configurar automáticamente muchas de las cuentas de correo electrónico. | ×        |
| Cuenta de correo electrónico                                                                                                   |          |
| Su nombre:<br>Ejemplo: Yolanda Sánchez                                                                                         |          |
| Dirección de correo electrónico: calvgar@uva.es<br>Ejemplo: yolanda@contoso.com                                                |          |
| Contrase <u>ñ</u> a:                                                                                                    |          |
| Repita la contraseña:                                                                                                    |          |
| Escriba la contraseña proporcionada por su proveedor de acceso a Internet.                                                     |          |
|                                                                                                    |          |
|                                                                                                    |          |
|                                                                                                    |          |
| < Atrás Siguiente >                                                                                                    | Cancelar |

Al pulsar en Siguiente es posible que nos salga una ventana de advertencia sobre si deseamos seguir ejecutando scripts. <u>Debemos responder **SI**</u>.

Y tras ello nos aparecerá la ventana de identificación de la UVa.

Es una ventana no redimensionable por lo que para acceder a los campos en los que introducir nuestro **e-NIF** y la contraseña, debemos de pulsar la tecla <u>'Tabulador'</u>.

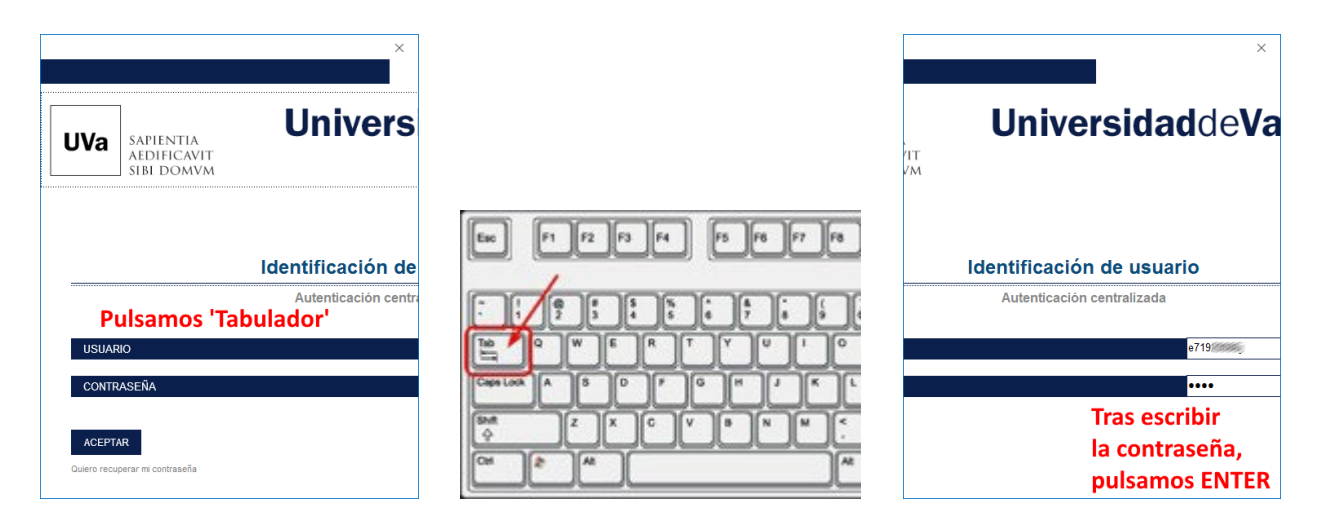

Tras identificarnos, solo habrá que pulsar en Finalizar, y cerrar Outlook para volver a abrirlo y ver nuestra cuenta de correo configurada.

| Agregar cuenta                                                                                                    | ×                                                                                    |
|----------------------------------------------------------------------------------------------------|--------------------------------------------------------------------------------------|
| iFelicidades!                                                                                                    | ×.                                                                                   |
| Configuración                                                                                                    |                                                                                      |
| Outlook está completando la configuración de su cuenta. Esta operación puede tardar varios minutos:<br>Establecer conexión de red<br>Buscar la configuración de calvgar@uva.es<br>Iniciar sesión en el servidor de correo<br>;Enhorabuena! Su cuenta de correo se ha configurado correctamente y está lista para usar. |                                                                                      |
| Cambiar la configuración de la cuenta                                                                                                    | Microsoft Outlook × enta Debe reiniciar Outlook para que se implementen los cambios. |
| < Atrás <b>Finalizar Ca</b>                                                                                                    | Aceptar                                                                              |